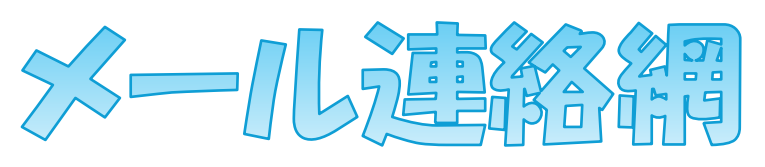

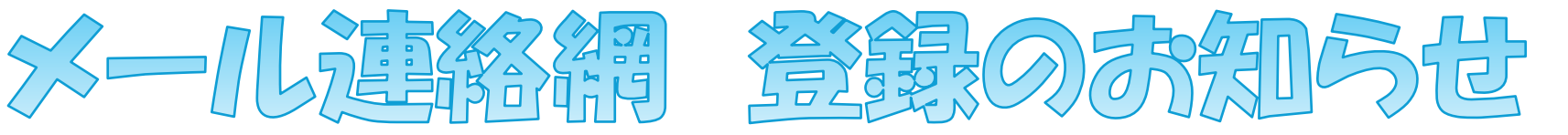

- メール登録方法
  - 1, OR コードを読み取る。
  - 2, 登録情報を入力。
  - 3. 空メール送信。

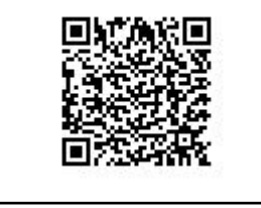

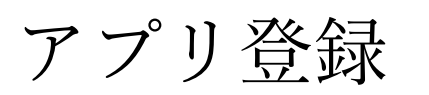

1. アプリをダウンロード

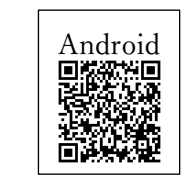

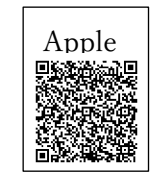

詳しくはこちらを ご覧ください

- 2, **19756 259025 366092**
- 3, 情報を入力。「新規登録」を押す。
- 4, 桑名市夏休み学童【〇〇】を選択。児童名を登録。